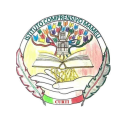

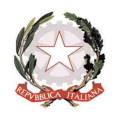

## ACCESSO ALLA G SUITE PER COLORO CHE HANNO EFFETTUATO GIA' IL PRIMO ACCESSO

## Per l'accesso da tablet o telefonino :

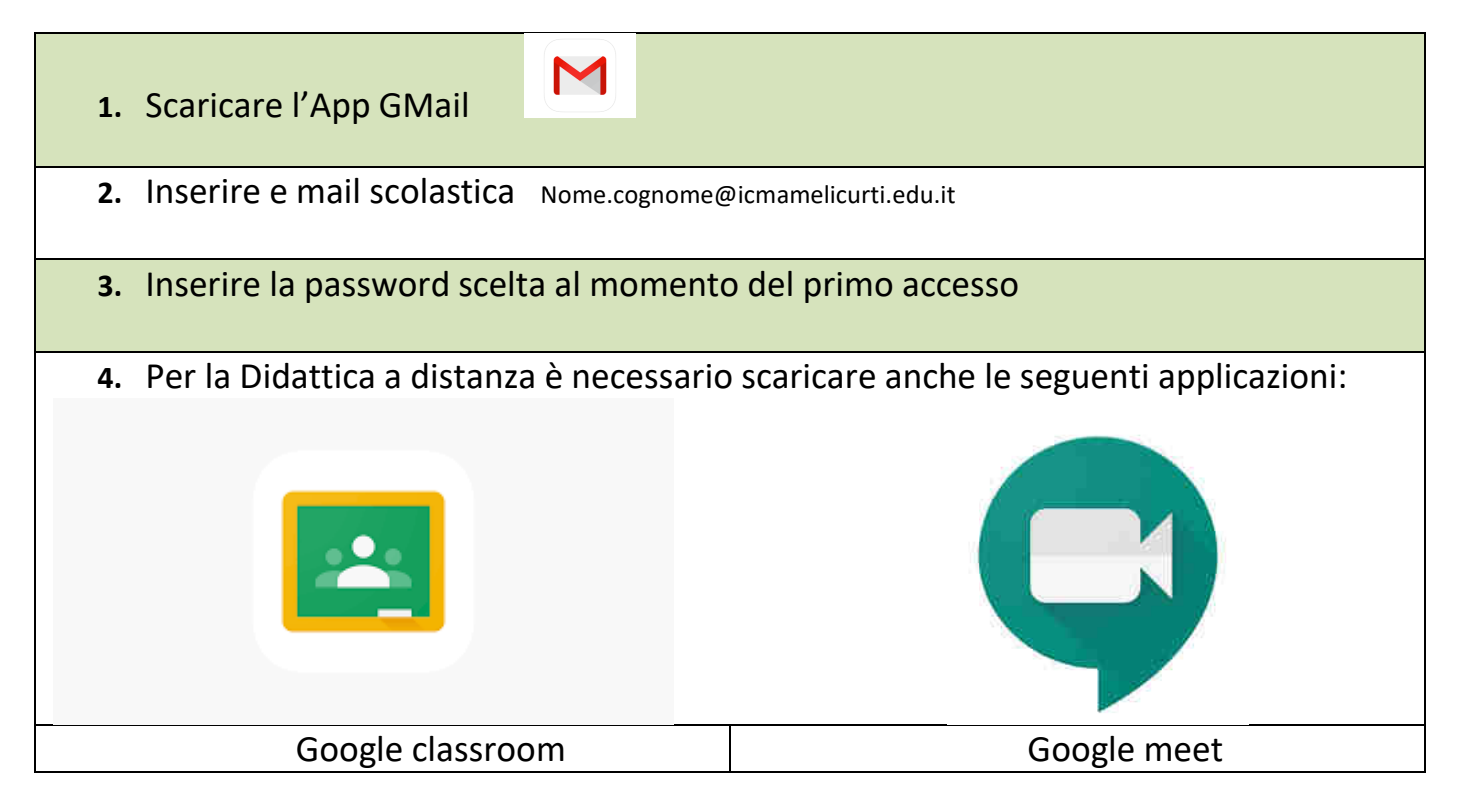

## Per l'accesso da PC:

1. Vai all'indirizzo https://www.google.it/

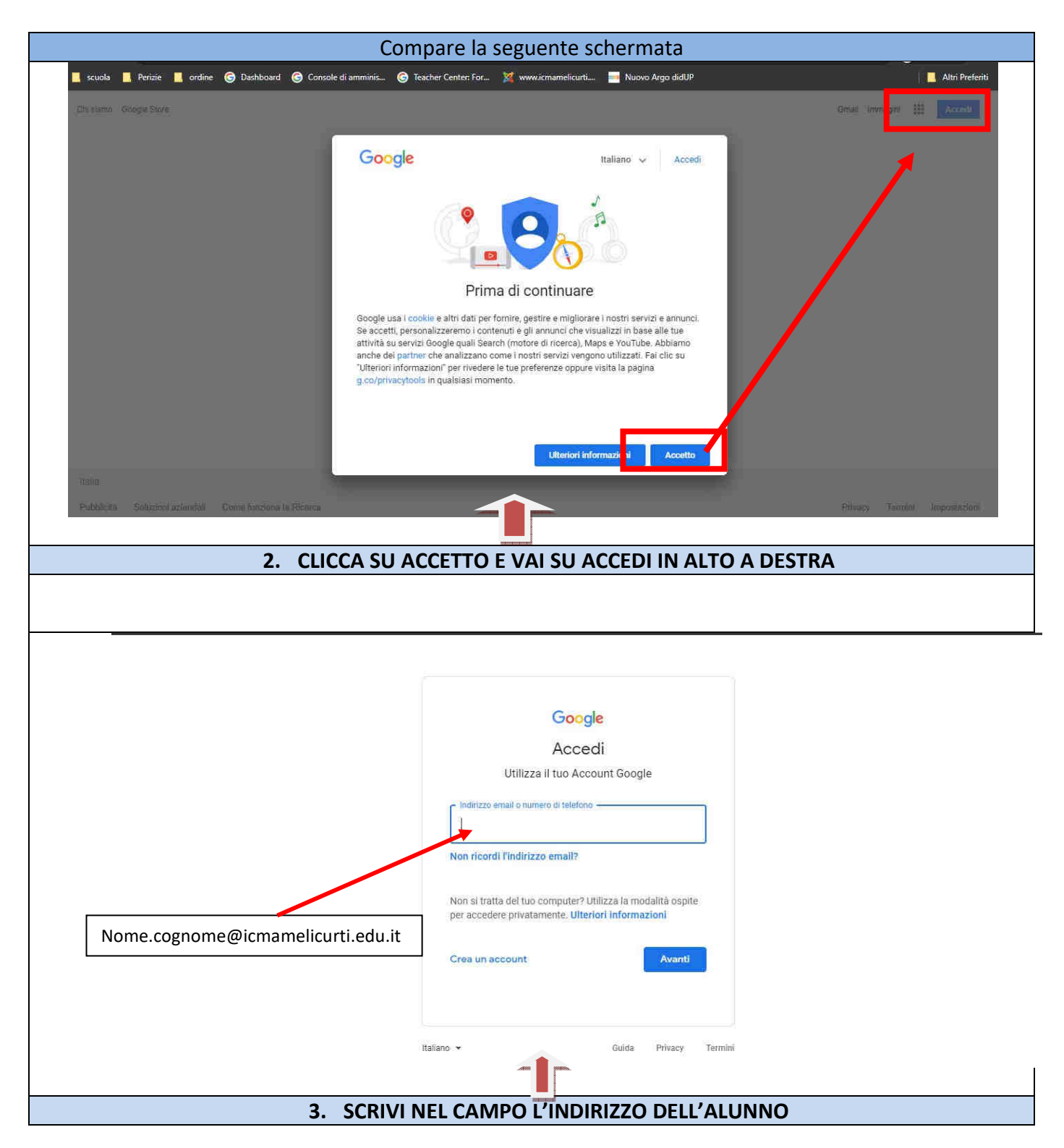

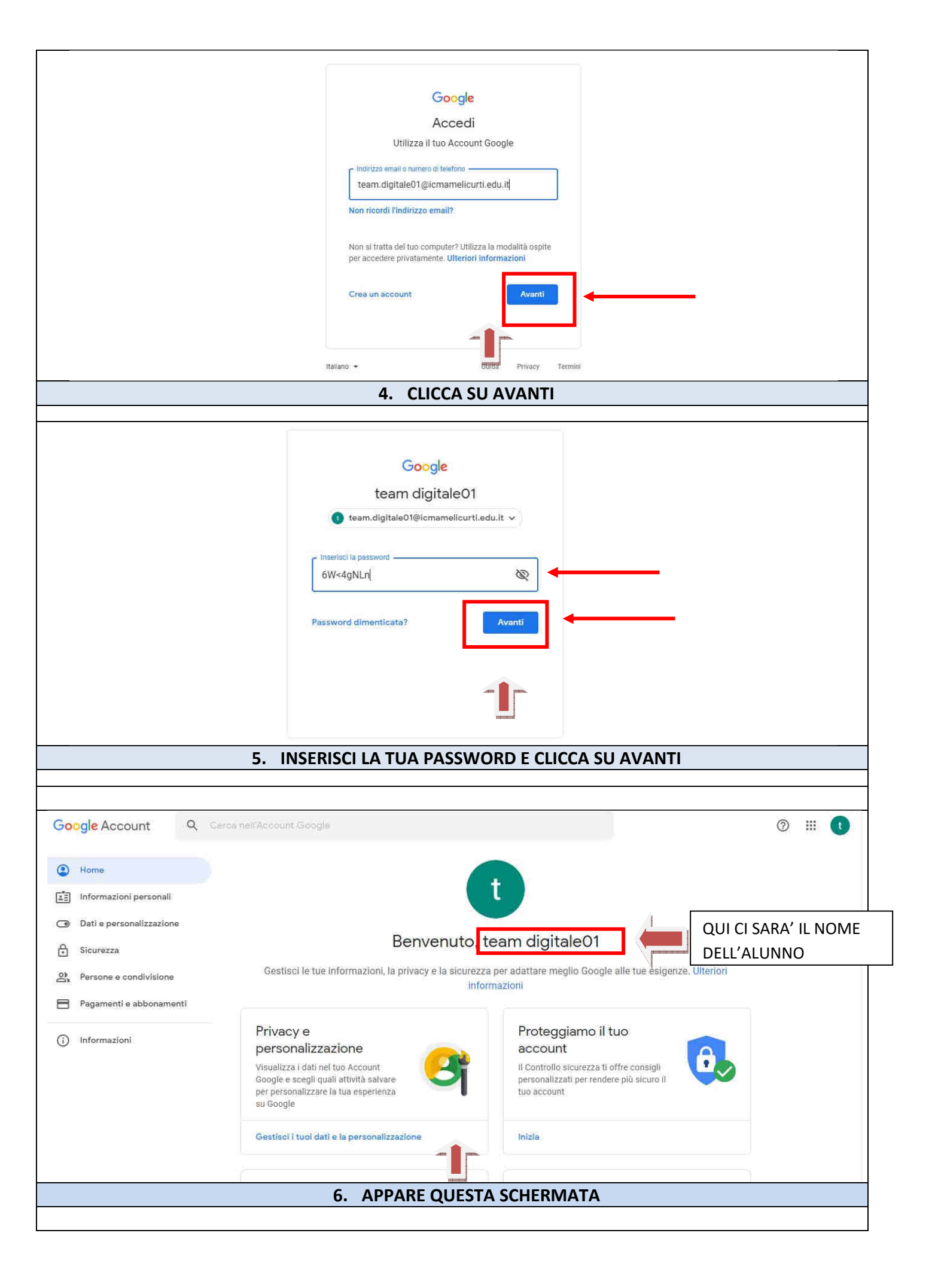

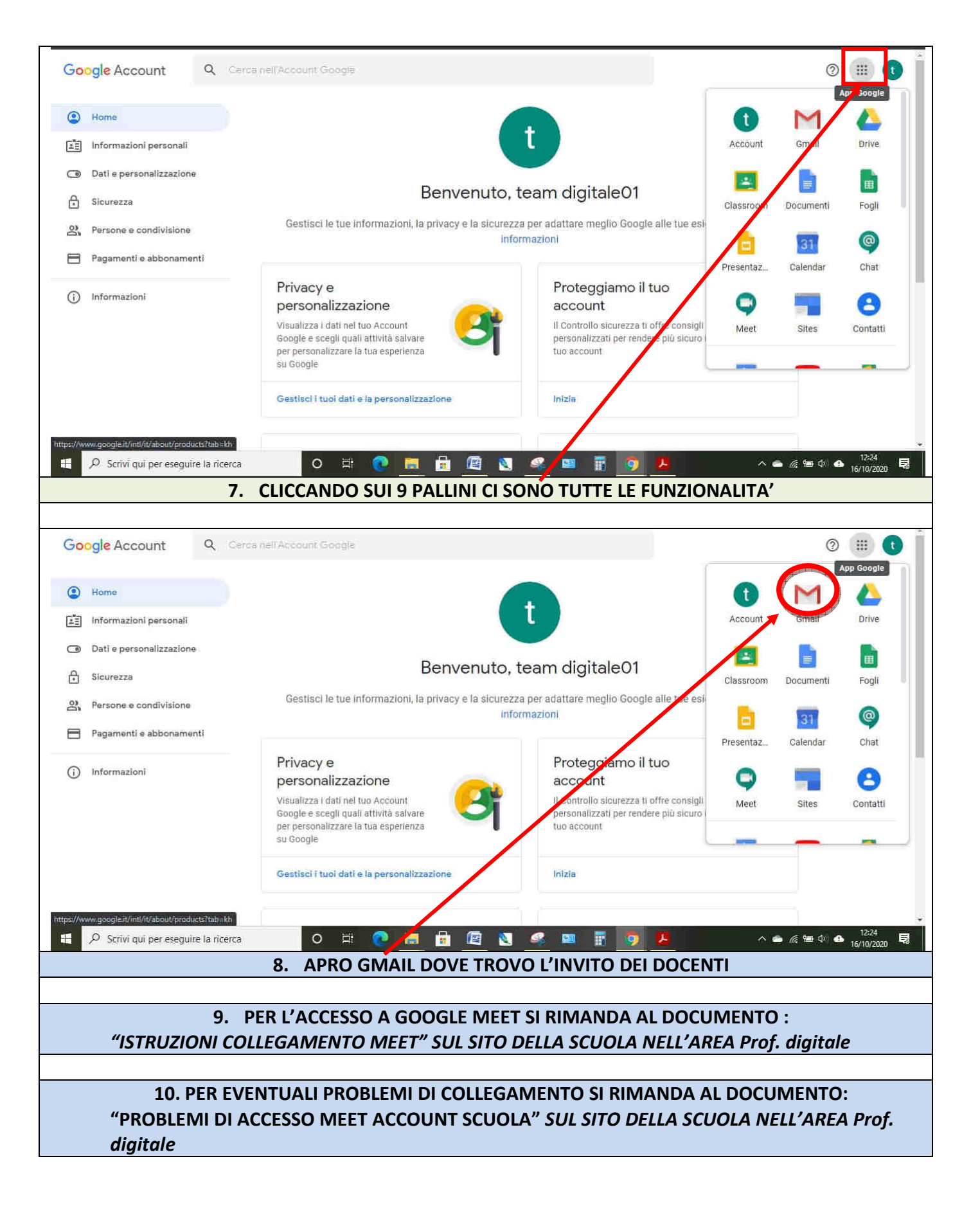